## Servantes Internetről való frissítése

- 1, Válasszuk ki www.servantes.hu letöltés menüpontját
- 2, Írjuk be az azonosító kódot
- 3, Kattintsunk a letöltés-re

4, Válasszuk a fájl mentése vagy ha lehet a fájl futtatása lehetőséget

(ha a fájl mentését választottuk akkor utána futtasuk)

| Extract to                                                                                          | Bro <u>w</u> se          |
|----------------------------------------------------------------------------------------------------|--------------------------|
| Update könyvtár                                                                                     |                          |
| Press "Extract" button to start extract                                                             | ion.                     |
| "Browse" button allows to select the of<br>folder from the folders tree. It also can b<br>manually. | destination<br>e entered |
| If the destination folder does not exist created automatically before extraction.                   | , it will be             |
| Extract                                                                                             | 1                        |

"Browse" gomb segítségéve válasszuk ki az update könyvtárat 6, "Extract" gomb kiválasztásával telepítjük a frissítést

- 7, A következő képernyőn válasszuk a "Yes to All" gombot

| The following file already exists<br>servantes_upd\adat\afa.CDX |            |        |  |  |
|-----------------------------------------------------------------|------------|--------|--|--|
| Would you like to replace the existing file                     |            |        |  |  |
| 4 608 bytes<br>modified on 2009.03.05. 14:10                    |            |        |  |  |
| with this one ?                                                 |            |        |  |  |
| 4 608 bytes<br>modified on 2009.03.05. 14:10                    |            |        |  |  |
| Yes                                                             | Yes to All | Rename |  |  |
| No                                                              | No to All  | Cancel |  |  |

8, Frissítsük a modulokat az Indítópult/frissítés menüponttal

| Frissítés                         | *                   | Ádat könuvtár                           | 0        |
|-----------------------------------|---------------------|-----------------------------------------|----------|
| Vissza                            |                     | Főkönyy program                         | <u> </u> |
|                                   |                     | Iktató program                          | Ő        |
| Frissítési paraméterek beállítása | ek beállításaj      | Kommunális számlázó program             | Ŏ        |
|                                   |                     | Pénzügy program                         | Ő        |
|                                   |                     | Pénztár program                         | <u> </u> |
|                                   | Figyelem            |                                         |          |
|                                   |                     |                                         |          |
|                                   | 💧 A modu            | ulok frissítése sikeresen befeieződött! |          |
|                                   | -                   |                                         |          |
|                                   |                     | ок                                      |          |
|                                   |                     |                                         |          |
|                                   |                     | Monollouél program                      |          |
| لم                                | Reality of the      |                                         |          |
| A.                                | A State State State | Vizes szamlazo program                  | <u>v</u> |
| ANK                               |                     | Univerzális számlázó program            | $\odot$  |
| MONK                              |                     | C.R.M program                           | $\odot$  |
| SESA1277 (1) 1 1 1                |                     |                                         | $\sim$   |

9, Rendszergazdai frissítéssel lépjünk be a programba

| Ala | padatok                                                                  |                                                              | Részletek                                                                              |
|-----|--------------------------------------------------------------------------|--------------------------------------------------------------|----------------------------------------------------------------------------------------|
|     | Serveren lévő<br>adatbázisok<br>frissítése<br>(SA felhaszáló<br>jogköre) | <ul> <li>Nincs I</li> <li>Csak a</li> <li>Csoport</li> </ul> | irissítés<br>I kiválasztott cégnél)<br>Itos frissítés (több cég+a kiválasztott cégnél) |
|     | ODBC adatforrás                                                          | mssql<br>Fejleszti                                           | ői rendszerüzenetek megjelenítése<br><b>Rendben Mégsem</b>                             |

A részletek fülön válasszuk a "Csak a kiválasztott cégnél" opciót.

| Alapa | idatok      |            | Részletek      |   |
|-------|-------------|------------|----------------|---|
|       | Cég         | A cég neve |                | • |
|       | 2           |            |                |   |
|       | Felhasználó | sa         |                |   |
|       | Jelszó      | *****      |                |   |
|       | Dátum       | 2010.05.   | 10             |   |
|       |             |            | Rendben Mégsem |   |

Rendben megnyomása után a következő képernyő jelenik meg. Itt az "Igen" gomb megnyomásával indíthatjuk a rendszergazdai frissítést.

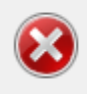

A SERVER frissítést csak a Parallel Kft, és a System Administrator végezheti biztonságosan! Biztosan folytatja? Igen Nem

Telepítettük a frissítést!